Benutzerhandbuch

**Alfred Pabinger** 

## Inhalt

| Übersicht                                                                                                    | 1                                                   |
|----------------------------------------------------------------------------------------------------|-----------------------------------------------------|
| Einleitung                                                                                                    | 1                                                   |
| Home                                                                                                    | 1                                                   |
| Navigationsleiste                                                                                                    | 2                                                   |
| Schüleransicht                                                                                                    | 3                                                   |
| Frage eintragen                                                                                                    | 3                                                   |
| Prüfungsfragen anzeigen                                                                                                    | 3                                                   |
| Probeprüfung                                                                                                    | 3                                                   |
| Statistik                                                                                                    | 4                                                   |
| Achievements                                                                                                    | 4                                                   |
| Passwort ändern / Kontakt                                                                                                    | 4                                                   |
|                                                                                                    |                                                     |
| Tester                                                                                                    | 5                                                   |
| Tester<br>Lehreransicht                                                                                                    | 5<br>6                                              |
| Tester<br>Lehreransicht<br>Neue Prüfung                                                                                                    | 5<br>6<br>6                                         |
| Tester<br>Lehreransicht<br>Neue Prüfung<br>Prüfungsübersicht                                                                                                    | 5<br>6<br>6                                         |
| Tester<br>Lehreransicht<br>Neue Prüfung<br>Prüfungsübersicht<br>Prüfungsfragen anzeigen                                                                                             | 5<br>6<br>6<br>6                                    |
| Tester<br>Lehreransicht<br>Neue Prüfung<br>Prüfungsübersicht<br>Prüfungsfragen anzeigen<br>Alle Fragen anzeigen                                                                     | 5<br>6<br>6<br>6<br>7                               |
| Tester<br>Lehreransicht<br>Neue Prüfung<br>Prüfungsübersicht<br>Prüfungsfragen anzeigen<br>Alle Fragen anzeigen<br>Pending Fragen anzeigen                                          | 5<br>6<br>6<br>6<br>7<br>7                          |
| Tester<br>Lehreransicht<br>Neue Prüfung<br>Prüfungsübersicht<br>Prüfungsfragen anzeigen<br>Alle Fragen anzeigen<br>Pending Fragen anzeigen<br>Logins                                | 5<br>6<br>6<br>6<br>7<br>7<br>7<br>7                |
| Tester<br>Lehreransicht<br>Neue Prüfung<br>Prüfungsübersicht<br>Prüfungsfragen anzeigen<br>Alle Fragen anzeigen<br>Pending Fragen anzeigen<br>Logins<br>Assists und Heftbonuspunkte | 5<br>6<br>6<br>7<br>7<br>7<br>7<br>7                |
| TesterLehreransichtNeue PrüfungPrüfungsübersichtPrüfungsfragen anzeigenAlle Fragen anzeigenPending Fragen anzeigenLoginsAssists und HeftbonuspunkteAlle Kategorien anzeigen         | 5<br>6<br>6<br>7<br>7<br>7<br>7<br>7<br>7<br>7<br>7 |

# Übersicht

### Einleitung

p-cost ist ein online System zur

- Verwaltung von Prüfungsfragen die von Schüler/Lehrer erstellt wurden
- Leistungsabfrage durch Prüfungen
- Speicherung und Berechnung von Noten
- Schülerzentrierten Vermittlung von Lehrinhalten

p-cost ist ein web-basiertes System, das zur Benutzung nur einen Browser voraussetzt und somit von jedem Platz mit einem Internetzugang benutzt werden kann. Es unterstützt auf der einen Seite den Schüler beim Erlernen des Stoffes und bietet auf der anderen Seite dem Lehrpersonal ein umfangreiches Tool zur Abfrage von Wissen und zur finalen Ermittlung der Gesamtnote.

Das System kann eine beliebige Anzahl von Gegenständen beinhalten, denen für bestimmte Klassen Fragen zugeordnet werden.

Das System stellt 3 verschiedene Ansichten zur Verfügung, die im Folgendem erklärt werden:

- Schüleransicht
- Tester
- Lehreransicht

### Home

Der Startbildschirm erlaubt registrierten Benutzern sich am System anzumelden.

| p-cost<br>Sie sind nicht | >> physics and chemistry online system for testing                                                                                                    |
|--------------------------|----------------------------------------------------------------------------------------------------|
|                          | Bitte melden Sie sich bei p-cost an Benutzername Passwort Login                                                                                                    |
|                          | Features  Ansichten für Schüler und Lehrer  Ingabe von Fragen durch Schüller und Lehrer  Testsystem mit Protokollierung  Protokollierung von Heft und Mitarbeit  Protoprüfungen Achievements  Begleitet durch |

Gegenstand: Physik

÷

### Navigationsleiste

Die oberste Leiste zeigt den derzeitigen Anmeldestatus und bietet die Möglichkeit, zwischen den verfügbaren Gegenständen zu wechseln. Jedem Gegenstand kann eine Farbe zugeordnet werden, die dann als Hintergrund für die Navigationsleiste verwendet wird. Dies ermöglicht eine schnelle visuelle Kontrolle über den ausgewählten Gegenstand.

Als Beispiel sind hier die Gegenstände Chemie und Physik abgebildet.

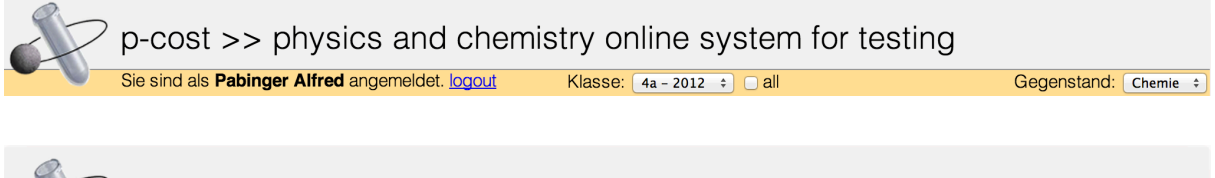

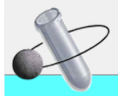

p-cost >> physics and chemistry online system for testing Sie sind als **Pabinger Alfred** angemeldet. logout Klasse: (4a - 2012 ‡) all

## Schüleransicht

Dem Schüler präsentiert sich p-cost nach dem erfolgreichen Login wie folgt:

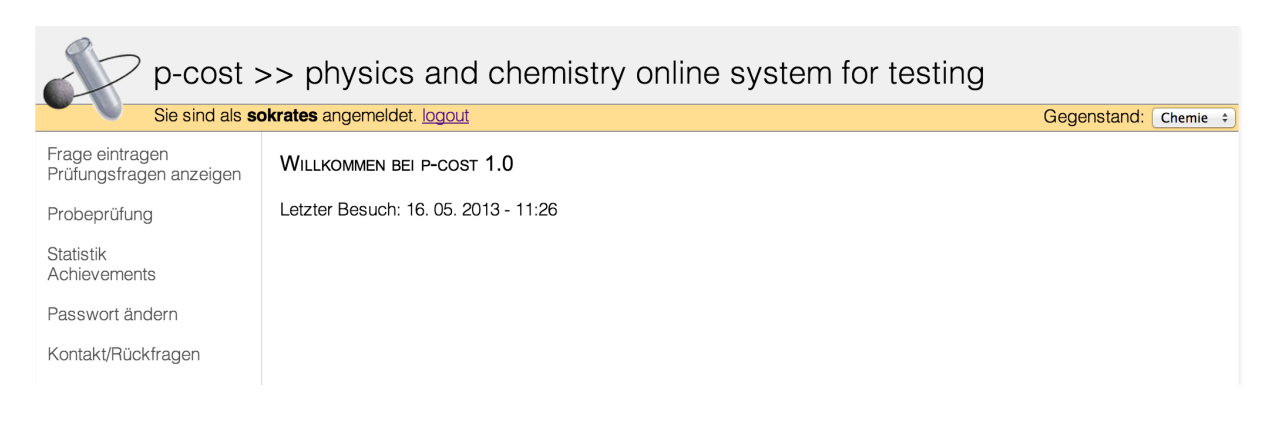

Neue Frage hinzufügen

### Frage eintragen

Der Schüler kann neue Prüfungsfragen zum gewählten Gegenstand vorschlagen, die dann vom zuständigen Lehrer begutachtet und, falls positiv evaluiert, in die Fragensammlung aufgenommen werden. Kategorien werden vom Lehrer im Vorhinein definiert. Jede Frage ist mit dem Ersteller verknüpft und wird als Typ multiple-choice gespeichert (0-4 richtige

| Titel:     |                        | ]   |         |
|------------|------------------------|-----|---------|
| Kategorie: | Arzneimittel und Gifte |     |         |
| Text:      |                        |     |         |
|            |                        |     |         |
| Antworten: | 1:                     | ric | ntig: 🗆 |
|            | 2:                     | ric | htig: 🗆 |
|            | 3:                     | ric | ntig: 🗆 |
|            | 4:                     | ric | htig: 🗆 |
|            |                        | Ei  | ntragen |

Antworten). Weiters ist jede Frage mit dem gewählten Gegenstand verbunden.

#### Prüfungsfragen anzeigen

Die derzeitigen Prüfungsfragen, die in den Katalog aufgenommen worden sind, können unter diesem Punkt angezeigt werden. Jede Frage kann getrennt betrachtet werden, wobei auch die richtigen Antwortmöglichkeiten angezeigt werden.

### Probeprüfung

Um sich als Schüler optimal für die Stundenwiederholung vorzubereiten, gibt p-cost die Möglichkeit Probeprüfungen durchzuführen. Dabei werden 5 Fragen aus dem aktuellen Katalog per Zufall ausgewählt und dem Schüler präsentiert. Dieser erhält nach Absolvierung der Prüfung sofort einen Überblick über die Korrektheit seiner Antwort und bekommt bei einer falschen Antwort die richtigen Antwortmöglichkeiten präsentiert. Somit bekommt der Schüler unmittelbar Feedback zur absolvierten Probeprüfung und kann hervorragend vorbereitet der nächste Stundenwiederholung entgegenblicken.

### Statistik

Dieser Punkt zeigt die Anzahl der aktuell aufgenommenen Fragen, die der Schüler beigesteuert hat. Weiters werden die Anzahl der absolvierten Prüfungen und die aktuelle Note angezeigt. Somit kann der Schüler jederzeit transparent seine derzeitige Benotung abrufen.

### Achievements

Erfüllt der Schüler bestimmte Kriterien (Anzahl eingetragener Fragen, Heftbounspunkte, …) wird eine entsprechende Medaille freigeschaltet. Dies dient dem Schüler als zusätzliche Motivation sich aktiv im Unterricht einzubringen und die Fragen in p-cost mit zu gestalten.

#### Achievements

Fragennovice (3 Fragen)
Fragenanfånger (6 Fragen)
Fragen – Profi (10 Fragen)
Fragen – Meister (25 Fragen)
Assistrookie (1 Assist)
Assisthamster (5 Assist)
Heftpfleger (1 Heft)
Heftkaiser (5 Heft)

1 von 8 Achievements sind freigeschaltet!

### Passwort ändern / Kontakt

Hier kann der Schüler sein aktuelles Passwort ändern und Kontakt mit der Lehrperson aufnehmen.

### Tester

Der Tester-Account dient zur Wissensüberprüfung von Schülern. In der obersten Leiste wird die Klasse und der Gegenstand eingestellt. Nun kann man den Prüfling auswählen und die Anzahl der Fragen bestimmen. Mit Klick auf weiter wird die Prüfung gestartet

| Sie sind als te | ster angemeldet. logout Klasse: 4c - 2012 + all | Gegenstand: Chemie + |
|-----------------|-------------------------------------------------|----------------------|
| Neue Prüfung    | Neue Prüfung                                    |                      |
|                 | Schüler: sokrates +<br>Anzahl der Fragen: 3 +   |                      |
|                 | weiter                                          |                      |

Nachdem die Prüfung beendet wurde, wird ein Überblick über die Leistung des Prüflings dargestellt. Weiters kann sich dieser auch die richtigen Antworten der Fragen ansehen.

| Nr. | Titel                 | Richtig      | Details |
|-----|-----------------------|--------------|---------|
| 1   | Kerze enthält         |              | zeige   |
| 2   | Bausteine der Materie | $\checkmark$ | zeige   |
| 3   | Kohlenstoffatom1      | $\checkmark$ | zeige   |
|     |                       |              | 2/3     |

#### Ergebnis

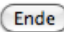

#### Frage

| Titel:     | Kerze enthält                             |                       |
|------------|-------------------------------------------|-----------------------|
| Kategorie: | Wasser und Luft                           |                       |
| Autor:     | Fartaschek Franziska                      |                       |
| Text:      | Der Brennstoff Wachs einer Kerze enthält? |                       |
| Antworten: | 1: Wasserstoffatome und Seidenstoffatome  | richtig: 🗆 Antwort: 🗹 |
|            | 2: Wasserstoffatome und Sauerstoffatome   | richtig: 🗌 Antwort: 🗌 |
|            | 3: Wasserstoffatome und Kohlenstoffatome  | richtig: 🗹 Antwort: 🗹 |
|            | 4: Wasserstoffatome und Stickstoffatome   | richtig: 🗌 Antwort: 🗌 |

## Lehreransicht

Die Startseite der Lehreransicht zeigt der Lehrperson, wie viele neue Fragen durch die Schüler eingegeben wurden und zur Begutachtung bereitstehen.

| Sie sind als Pa                                                    | abinger Alfred angemeldet. logout                                 | Klasse: 4a - 2012 💠 🗌 all | Gegenstand: Chemie + |
|--------------------------------------------------------------------|-------------------------------------------------------------------|---------------------------|----------------------|
| Neue Prüfung                                                       | WILLKOMMEN BEI P-COST 1.0                                         |                           |                      |
| Prüfungsübersicht<br>Prüfungsfragen anzeigen                       | Letzter Besuch: 27. 05. 2013 - 18:21<br>Pending Fragen Übersicht: |                           |                      |
| Frage eintragen<br>Alle Fragen anzeigen<br>Pending Fragen anzeigen | Chemie<br>4a: 0<br>4b: 0<br>4c: 0                                 |                           |                      |
| Logins<br>Komp Fragenübersicht                                     | Physik<br>4a: 0<br>4b: 0                                          |                           |                      |
| Alle Kategorien anzeigen<br>Alle Benutzer anzeigen                 | 4c: 0                                                             |                           |                      |
| cleanup                                                            |                                                                   |                           |                      |

### Neue Prüfung

Hier kann auch die Lehrperson gleich wie der Tester eine Prüfung starten.

### Prüfungsübersicht

| Name | Prüfungen | Letzte Prüfung | Erfolg | Assists |   | Heft |   | Fragen | Score  | Note | Logins | Details       |
|------|-----------|----------------|--------|---------|---|------|---|--------|--------|------|--------|---------------|
|      | 34        | 18. 04. 2013   | 44/73  | 2       | + | 7    | + | 0      | 46.75  | 3    | 24     | <u>detail</u> |
|      | 26        | 14. 05. 2013   | 52/98  | 5       | + | 10   | + | 25     | 118.25 | 1    | 41     | <u>detail</u> |
|      | 12        | 09. 04. 2013   | 12/36  | 1       | + | 2    | + | 0      | 13     | 5    | 9      | <u>detail</u> |

Diese Seite zeigt den aktuellen Stand der gesamten Klasse übersichtlich in einer Liste an. Sie zeigt die Anzahl der absolvierten Prüfungen, Datum der letzen Prüfung, den kumulierten Erfolg bei Prüfungen (Anzahl der richtigen Fragen / Gesamtanzahl der Fragen), Anzahl der Assists (Bonuspunkte), Anzahl der Heftbonuspunkte, Anzahl der eingetragenen Fragen, errechneten Score und aktuelle Note. Mit Klick auf Details können die Ergebnisse der absolvierten Prüfungen begutachtet werden.

### Prüfungsfragen anzeigen

Zeigt eine Liste der aktuell im Katalog befindlichen Fragen (für die ausgewählte Klasse + Gegenstand) an.

#### Alle Fragen anzeigen

Zeigt eine Liste aller jemals in den Prüfungskatalog aufgenommenen Fragen an. Hier sind auch Fragen gelistet die zum jeweiligen Zeitpunkt nicht im Prüfungskatalog beinhaltet sind. Somit kann die Lehrperson frei wählen, welche Fragen für die nächsten Prüfungen in Frage kommen. Weiters können auch Fragen aus anderen Jahrgängen in den Prüfungskatalog übernommen werden.

### Pending Fragen anzeigen

Zeigt einen Liste von Fragen, die noch von der Lehrperson begutachtet werden müssen.

### Logins

Hier kann die Lehrperson auf einen Blick erkennen, wie oft sich ein Schüler am System angemeldet hat.

### Assists und Heftbonuspunkte

Sowohl die Anzahl der Assists (Bonuspunkte) und Heftbonuspunkte fließen in die Benotung eine. Diese können direkt in der Prüfungsübersichtsseite hinzugefügt und entfernt werden. Bleibt der Mauszeiger über dem Heft oder Assiststand stehen wird das Datum der Vergabe angezeigt.

### Alle Kategorien anzeigen

Hier werden alle Kategorien gelistet. Es besteht die Möglichkeit neue Kategorieren anzulegen und bestehende Kategorien zu bearbeiten.

### Alle Benutzer anzeigen

Diese Seite zeigt alle eingetragenen Benutzer des Systems an. Benutzer können Klassenweise (oder einzeln) aktiviert und deaktiviert werden. Weiters können neue Benutzer angelegt und bestehende bearbeitet werden. Zudem besteht die Möglichkeit das Passwort für Benutzer zurückzusetzen (falls z.B.: ein Schüler sein Passwort vergessen hat).